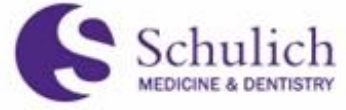

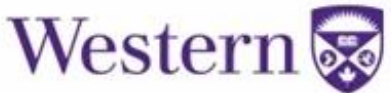

## **ELENTRA TIP SHEET FOR RESIDENTS**

## ELENTRA LOGIN

https://elentra.schulich.uwo.ca

Login with your Western User ID and Password.

If you don't know your Western Password go to <u>https://idm.uwo.ca</u> to reset password. If you cannot log into <u>https://idm.uwo.ca</u>, contact WTS with your Western ID # at 519-661-3800.

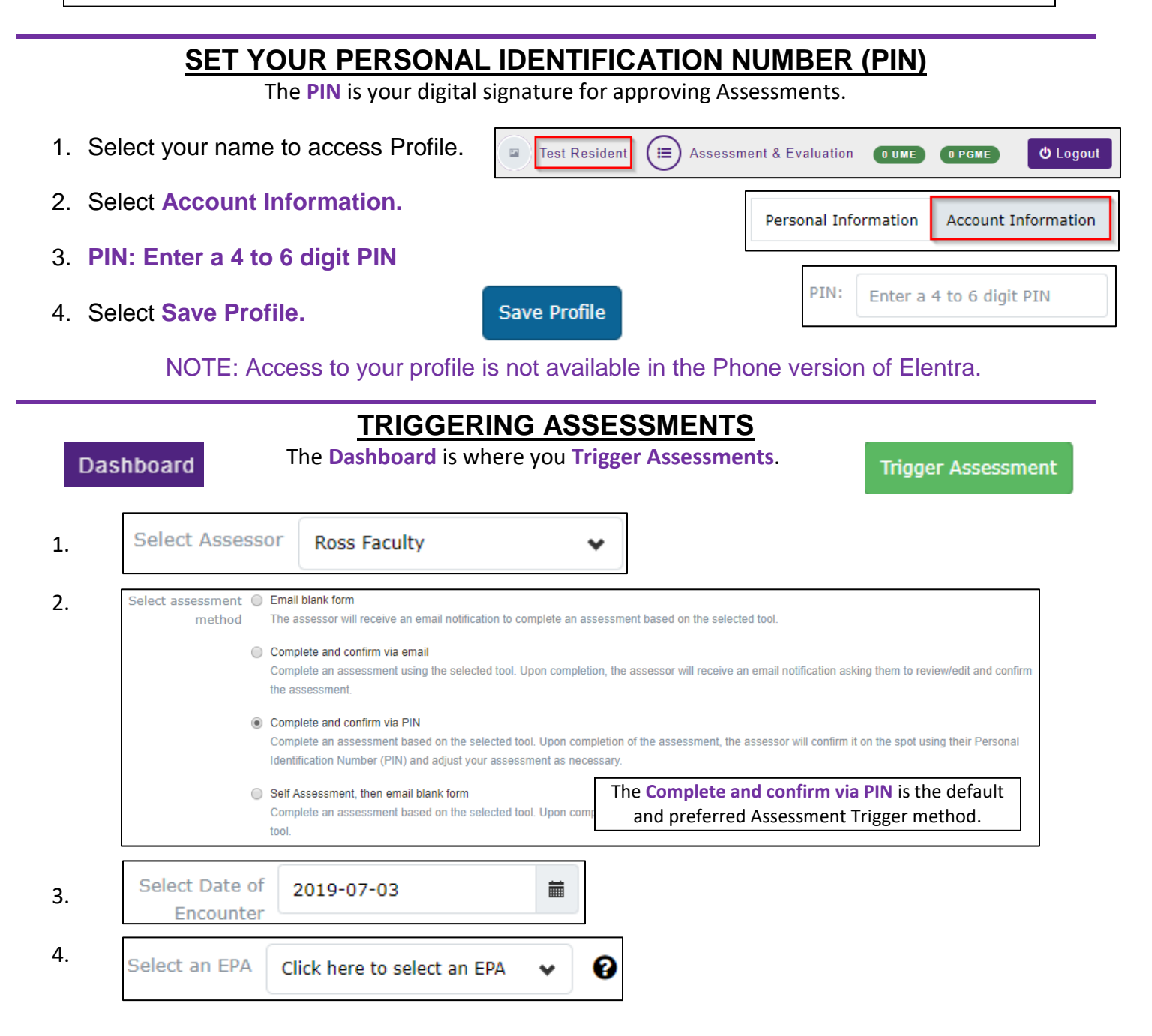

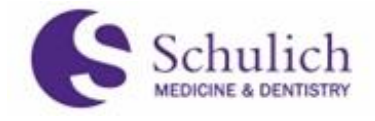

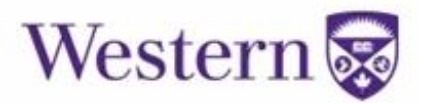

## **ASSESSMENT AND EVALUATION**

Access your EPA Assessments through your **Dashboard** or Toolbar links. The **Dashboard** is also where you view your Assessment status.

## Dashboard

| Stages | Assessments | 3 | Assessments Items | Trends | Comments | Pins |
|--------|-------------|---|-------------------|--------|----------|------|

Stages: Lists all of the Assessment requirements for your program

Assessment Items: Lists Milestones for all Assessments.

Trends: Evaluation score breakdown charts.

**Comments**: Links to completed Assessments.

**Pins**: List of Assessments, Milestones, Comments that you have saved.

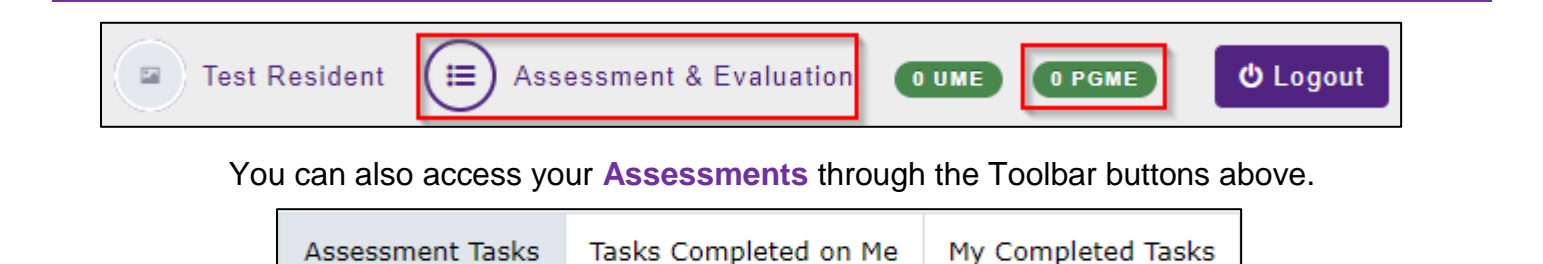

- 1. Assessment Tasks: Assessments assigned to you as Assessor.
- 2. Tasks Completed on Me: Completed Assessments of your work.
- 3. My Completed Tasks: Assessments completed by you as Assessor.

Elentra Tutorial for Residents: http://bit.ly/cbmeresidentguide